Hướng dẫn cách tạo tài khoản truy cập vào Giáo trình điện tử của Nhà xuất bản Wiley – Trường đại học Kiên Giang

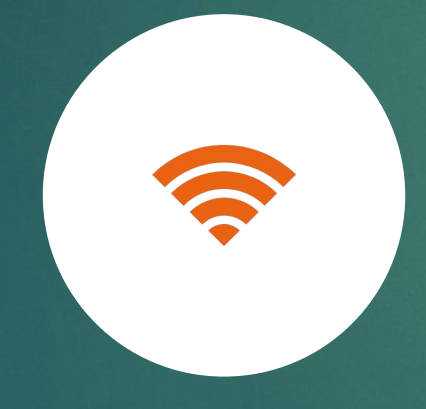

Truy cập cào các giáo trình điện tử trong khuôn viên trường , có yêu cầu sử dụng đường truyền mạng do Nhà trường cung cấp (mạng có dây hoặc không dây)

### Truy cập vào E-textbook của NXB Wiley

- 1) Truy cập vào website: <u>https://wileysgp.ipublishcentral.net/</u>
- 2) Nếu bạn đang kết nối internet thông qua đường truyền mạng của Nhà trường, Bạn sẽ thấy tên trường xuất hiện ở phía trên bên phải màn hình. Click vào 'Register' nếu như bạn chưa có tài khoản.

| Search<br>Advanced Search v | Q                                 |  |
|-----------------------------|-----------------------------------|--|
|                             | <section-header></section-header> |  |

Tạo tài khoản với email có sử dụng tên miền của Trường đại học Kiên Giang (<mark>ví</mark> dụ xxx@vnkgu.edu.vn). Tạo tài khoản giúp bạn có những trải nghiệm mang tính cá nhân hoá

| WILEY Search               |                                                                                                    | Already have an account? Login     | ×    |   | Q    | Ø           | ጽ       |
|----------------------------|----------------------------------------------------------------------------------------------------|------------------------------------|------|---|------|-------------|---------|
| Advanced Search 🗸          | Create Your Account                                                                                     |                                    | - 1  |   | HOME | INSTITUTION | LIBRARY |
| For the dig                | First Name * Please enter first name                                                                    | Last Name * Please enter last name |      | V |      |             |         |
| Resume learr               | User Name *                                                                                             |                                    | 8    |   |      |             |         |
| anywhere, an with online & | Please enter email Password * strong                                                                    | Confirm Password *                 | S)   |   |      |             | 1       |
|                            | The password must have minimum 8, maximum 32, at least one upper case, lower case 8 numeric characters. |                                    |      |   |      |             |         |
|                            | I agree to the <u>Terms and Conditions</u> and <u>Privacy Policy</u>                                    |                                    |      |   |      |             |         |
| RAT<br>MOLECT              | Create account Cancel                                                                                   | IBOADHIM.                          | EC X |   |      |             |         |

## Xác minh tài khoản của bạn qua email:

#### Activate your Wiley Digital Textbook account NOW! Inbox ×

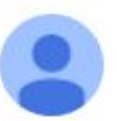

support@ipublishcentral.com

Hi

to

Your Wiley Digital Textbooks account has been created, please click on the link below to activate your account within the next 30 days:

https://wileysgp.ipublishcentral.net/email-activate/

-

Should you require any assistance, please contact our Wiley Higher Education Asia Support Team at HEAsiaEnquiry@wiley.com

Thank you, Wiley Singapore Team

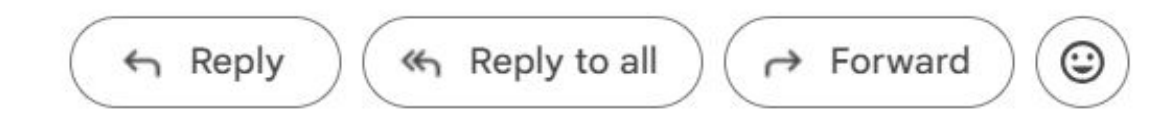

# Kích hoạt tài khoản của bạn để bắt đầu

| ดื่อด |                             |                                                                                                    |                                   |
|-------|-----------------------------|----------------------------------------------------------------------------------------------------|-----------------------------------|
| WILEY | Search<br>Advanced Search ✓ |                                                                                                    | Q C A<br>HOME INSTITUTION LIBRARY |
|       |                             | Activate your Account         Let's create Username and Password for your account         Username         New Password         Confirm Password |                                   |
|       |                             | Activate Account                                                                                                    | ۲                                 |

## Home Tab

Sau khi đăng nhập vào tài khoản, bạn sẽ được chuyển hướng đến thẻ Trang chủ (Home) và bắt đầu sử dụng tài nguyên.

|          |                                                                                                    | You are logged in the                          | o: Kien Giang University ( 42 | 2.60.74.132 ) |
|----------|----------------------------------------------------------------------------------------------------|------------------------------------------------|-------------------------------|---------------|
| LEY      | Search                                                                                                    | Q                                              | Q Q                           | 8             |
| Ac       | dvanced Search v                                                                                                    | HOME INSTITUTION LIBRARY MY LIBRARY            | MY DASHBOARD                  |               |
| 7        | Contrary international of the contrary of the server a point of the server of the server of the serv | Cales from the way for horizoning              |                               |               |
|          | 21343 Contract and the state of ball and the of the state of the state | ar-openated door to the time the open for      |                               |               |
|          | 213.4.2.1 KC Mark Mark Conformation and 2.13.3.2                                                                                                    | Organize your thought                          | S                             |               |
|          | an such assesses                                                                                                    | the heads (see 2 spend house,                  |                               |               |
|          | Sall be both the manner that and the                                                                                                    | Highlight //////////////////////////////////// |                               | 0             |
|          | and and as well summer of ping closer balo                                                                                                    |                                                |                               | Ĭ             |
|          | the contational parts of the bolstway                                                                                                    | Make Notes.                                    |                               |               |
| Alon Cap | B transmissions door mining                                                                                                    | Sync across your devices                       |                               |               |
|          | alia manual da anti da anti da anti da anti da anti da anti da anti da anti da anti da anti da anti da anti da                                                                                                    | Sync deross your derrees.                      |                               |               |
|          | the mathe Amy St St St States in Spon                                                                                                    |                                                |                               |               |

• • •

**Best Sellers - Academic titles**